## 网络型 NFC 读写器 YW-615 配置说明书

网络型NFC读写器YW-615是采用13.56M非接触射频技术设计而成的通用型NFC读 卡器。该读写器内嵌Cortex M3处理器和 NXP RC663等一系列原装芯片,确保读 写性能稳定可靠。该读卡器采用网络TCPIP与计算机相连接,很多地方不需要单 独布线,只需要接入路由器即可,实施安装简单,且不需要安装读卡器驱动,使 用专用的SDK使计算机二次开发变得更为简单。

该读卡器支持ISO14443 TypeA, ISO14443 TypeB和ISO15693协议卡片;支持 NFC定义的Type1(ISO14443 TYPEA、TOPAZ), Type2(ISO14443 TYPEA、MIFARE Ultralight、NTAG203/210/212/213/216等), Type3(Sony Felica),

Type4(IS014443 TYPEA/B、MIFARE DESFire等)。该读卡器广泛应用于非接触智能水、电、气三表、交通一卡通读写器,桌面发卡器,办公/商场/洗浴中心储物箱的安全控制,各种防伪系统及生产过程控制,数据采集等。

为了使网络型NFC读写器YW-615更方便使用,合理的接入网络,在使用前需要对其进行必要的配置。

1. 准备连接并且输入IP

NFC读写器YW-615采用TCPIP通信,默认IP地址为: 192.168.1.7,打开IE 浏览器,在地址栏输入: <u>http://192.168.1.7</u>

此时务必注意以下两点:

- a. 如果是单独一台pc机连接NFC读写器YW-615,网线需要采用跳线的压线 方式。如果需要将NFC读写器YW-615连接到路由器,网线请使用直通的 压线方式。
- b. 运行程序的计算机或者测试的计算机和NFC读写器YW-615必须保证在 同一个网段,如果不在同一网段,请设置你的路由器或者更改IP地址。

输入IP地址后,如果是win7将出现如下界面:

| Windows 安全                                                                                                    |  |  |  |  |  |  |
|----------------------------------------------------------------------------------------------------|--|--|--|--|--|--|
| The server 192.168.1.7 is asking for your user name and password.<br>The server reports that it is from S2E.    |  |  |  |  |  |  |
| Warning: Your user name and password will be sent using basic authentication on a connection that isn't secure. |  |  |  |  |  |  |
| admin<br>••••<br>记住我的凭据                                                                                         |  |  |  |  |  |  |
| 确定 取消                                                                                                    |  |  |  |  |  |  |

- 用户名: admin 密码: admin
  - 2. 进入主界面如下图所示

|                            |           |                   |                   | 0 ▼ C 😵 友我科技 |     | ×                         | - □ <u>- ×</u><br>A ★ Ø | ~ |
|----------------------------|-----------|-------------------|-------------------|--------------|-----|---------------------------|-------------------------|---|
| 文件(E) 编辑(E) 查看(V) 收藏夹(A) ] | [具① 帮助(出) |                   |                   |              |     |                           |                         | _ |
|                            | 圏件: ∨3005 |                   |                   |              |     | <u>English</u> 退出         | /                       | ^ |
|                            | を注RFID技术  | YW-615            |                   |              | 网络型 |                           |                         |   |
|                            | 当前状态      |                   | 参数                |              |     | 帮助提示                      | ^                       |   |
|                            | 本机IP设置    | 模块名称:             | YW-615            |              |     | <ul> <li>还行时间:</li> </ul> |                         |   |
|                            | 其它设置      | 固件版本:             | 3005              |              |     | 运行时间指的是从最                 |                         |   |
|                            | 模块管理      | 当前IP地址:           | 192.168.1.7       |              |     | 的累计运行时间,以<br>分钟为单位        |                         |   |
|                            |           | MACH211:          | d8-b0-4c-c0-01-3f |              |     | • 收发计数                    |                         |   |
|                            |           | 累计运行时间。           | Oday: Obour: Amin |              |     | 收发计数提供粗略的<br>流里统计,方便调     |                         |   |
|                            |           |                   | oday. onour. 4mm  |              |     | 试,以字节为甲位                  |                         |   |
|                            |           | 友送计数(网络):         | 0 bytes           |              |     |                           |                         |   |
|                            |           | <b>接收计数</b> (网络): | 0 bytes           |              |     |                           |                         |   |
|                            |           |                   |                   |              |     |                           |                         |   |
|                            |           |                   |                   |              |     |                           |                         |   |
|                            |           |                   |                   |              |     |                           |                         |   |
|                            |           |                   |                   |              |     |                           |                         |   |
|                            |           |                   |                   |              |     |                           |                         |   |
|                            |           |                   |                   |              |     |                           |                         |   |
|                            |           |                   |                   |              |     |                           | ×                       |   |
|                            |           |                   |                   |              |     |                           |                         | 1 |

修改新的 IP 地址 点击左侧的本机 IP 地址显示下图界面

| ← → ↓ http://192.168.1.7/            | _                                                                                      | ♀ ・ 0 び 友税科技                                                                                                    | ×                 |   |
|--------------------------------------|----------------------------------------------------------------------------------------|----------------------------------------------------------------------------------------------------|-------------------|---|
| 文件(E) 编辑(E) 查看(V) 收藏夫(A) 工具(E) 帮助(H) |                                                                                        |                                                                                                    |                   |   |
| 圈件: v3005                            | 25.                                                                                    |                                                                                                    | <u>English</u> 過出 | ^ |
|                                      | YW-615                                                                                 | 网络雪                                                                                                    | NFC读写器            |   |
| 当前状态                                 |                                                                                        | 参数                                                                                                    | 帮助提示              |   |
| よれの2<br>よりの2<br>使校市道<br>             | IP地址获取方式: Static IP →<br>本単UP: 192 - 168<br>子阿掩码: 255 - 255<br>网关地址: 192 - 168<br>保存设置 | · (T · (T · (T · · (T · · · (T · · (T · · · (T · · (T · · ) )))))))))) | *#2012)、          |   |

在 IP 地址获取方式选择: Static IP(静态 IP),默认值。 按照实际情况输入本机 IP,子网掩码和网管地址后,点击保存设置。

## 3. 修改TCPIP通信的端口号

NFC 读写器 YW-615 的通信 TCPIP 默认的端口号为 23,如果在整个局域网系统中 没有冲突,此页可不必设置。如需修改点击左侧的 TTL,出现如下的界面:

| Thttp://192.168.1.7/                                                                                            |                   | ○ → C → 友我科技                        | ×                                         | 金文祭 |
|----------------------------------------------------------------------------------------------------|-------------------|-------------------------------------|-------------------------------------------|-----|
| 文件(E) 编辑(E) 查看(V) 收藏夾(A) 工具(E) 帮助(H)                                                                            |                   |                                     |                                           |     |
| <b>置件: v3005</b>                                                                                                | 2                 |                                     | <u>English</u> 通出                         | ^   |
| た<br>花<br>和<br>衣<br>地<br>衣<br>地<br>衣<br>地<br>衣<br>地<br>衣<br>地<br>衣<br>地<br>衣<br>参<br>、<br>に<br>和<br>古<br>な<br>参 | YW-615            | 网络西                                 | NFC读写器                                    |     |
| 当前状态                                                                                                    |                   | 参数                                  | 帮助提示                                      |     |
| 本机IP设置                                                                                                    | 波特案:              | 115200 bps                          | • 1044.57                                 |     |
| 其它設置                                                                                                    | 数据位:              | 8 🗸 bit                             | 300~1024000bps                            |     |
| 模块管理                                                                                                    | 校验位:              | None V                              | (232 与 463 助高<br>只能到                      |     |
|                                                                                                    | 停止位:              | 1 V bit                             | ● 渣控与RS485                                |     |
|                                                                                                    | 流控与K5485:         | None V                              | 默认为 RS485                                 |     |
|                                                                                                    | ◆ 池端山:<br>:→現)#口。 | 23                                  | <ul> <li>木地端口<br/>1~65535. 当模块</li> </ul> |     |
|                                                                                                    | 卫在方式:             | TCP Server V None V                 | 做TCP Client时,本<br>地端口为0表示使用               |     |
|                                                                                                    | TCP Server样式:     | default V type                      | 随机的本地端口                                   |     |
|                                                                                                    | 远程服务器地址:          | 192.168.0.201 [ N/A ]               | <ul> <li>匹柱端口<br/>1~65535</li> </ul>      |     |
|                                                                                                    | 超时时间:             | 0 seconds (< 256, 0 for no timeout) | • 打包时间                                    |     |
|                                                                                                    | 串口打包时间:           | 10 ms (< 256)                       | 10ms, 如果您使用                               |     |
|                                                                                                    | 串口打包长度:           | 512 chars (<= 1460, 0 for no use)   | 率,请将此设置为                                  |     |
|                                                                                                    | 同步波特案(2217):      | ×                                   | SUMS                                      |     |
|                                                                                                    | ß                 | 保存设置 不保存设置                          | -                                         |     |
|                                                                                                    |                   |                                     |                                           |     |
|                                                                                                    |                   |                                     |                                           |     |
|                                                                                                    |                   |                                     |                                           |     |
|                                                                                                    |                   |                                     | ľ l                                       | ×   |

只有本地端口号可以更改,其他的设置项都不可以更改,如果更改了本地端口号后点击保存 设置。

## 4. 重起NFC读写器

点击左侧的模块管理,如下图所示

| C () I http://192.168.1.7/           |        | - ○ ◇ 友我科技 | ×                 | • • • <b>•</b> ★ ₩ |
|--------------------------------------|--------|------------|-------------------|--------------------|
| 文件(F) 编辑(E) 查看(V) 收藏夹(A) 工具(T) 帮助(H) |        |            |                   |                    |
| <b>固件: v3005</b>                     |        |            | <u>English</u> 追出 | ^                  |
| を注 RFD 技术                            | YW-615 | 网络型        | NFC读写器            |                    |
| 当前状态                                 |        | 東启         | 帮助提示              |                    |
| 本机P设置                                | 重启模块   | 重启         | · .               |                    |
| 其它设置                                 |        |            | 重启模块以使您的配<br>要生物  |                    |
| 橋決管理                                 |        |            | II.L.M            |                    |
|                                      |        |            |                   |                    |
|                                      |        |            |                   |                    |
|                                      |        |            |                   |                    |
|                                      |        |            |                   |                    |
|                                      |        |            |                   |                    |
|                                      |        |            |                   |                    |
|                                      |        |            |                   |                    |
|                                      |        |            |                   |                    |
|                                      |        |            |                   |                    |
|                                      |        |            |                   |                    |
|                                      |        |            |                   |                    |
|                                      |        |            |                   |                    |
|                                      |        |            | ×                 | ~<br>~             |

点击重启按钮,即可以将网络型 NFC 读写器 YW-615 重新启动,或者拔掉电源重新上电。